# Butlletí Setmanal configurar tiquet properes dispensacions

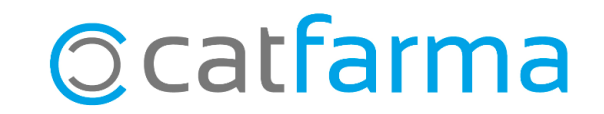

El tiquet de les properes dispensacions surt per defecte sense els codis nacionals dels articles que es mostren. Si ho preferim, però, és possible activar l'opció perquè es mostrin.

En aquest butlletí veurem on podem activar o desactivar l'opció que mostra els codis nacionals, al tiquet de les properes dispensacions.

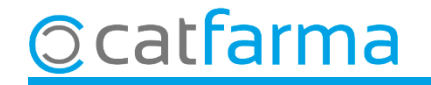

Accedim al menú Configuració → Empresa → Recepta Electrònica:

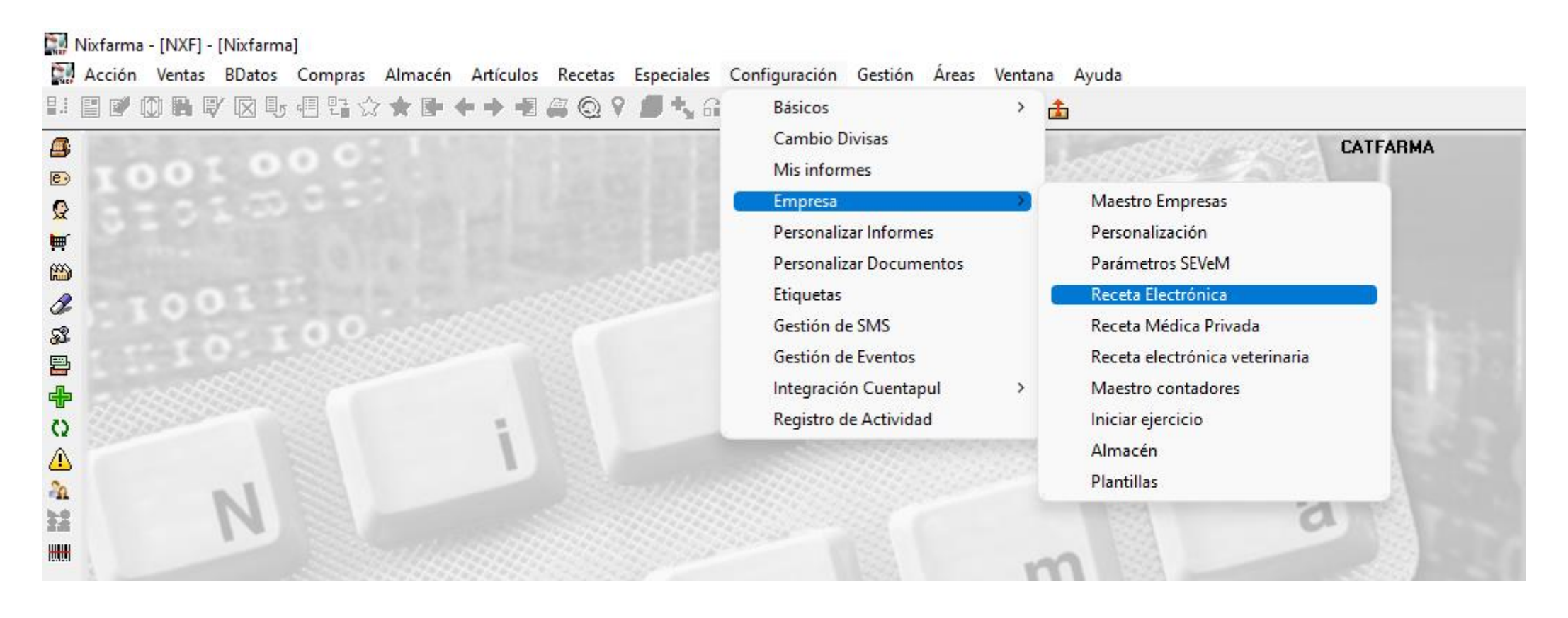

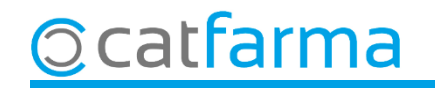

A continuació fem **F3** per modificar i, activar o desactivar, l'opció de mostrar el codi nacional:

| Personalización de Receta Electrónica                                                                                                    |                                                                                                    |  |  |  |
|----------------------------------------------------------------------------------------------------|----------------------------------------------------------------------------------------------------|--|--|--|
| Modelo de receta electrónica Cataluña 💽 Fecl                                                                                                    | ha de entrada en vigor del RD 16/2012 01/07/2012 00:00:00                                                                                                    |  |  |  |
| Número de la farmacia<br>Tiempo para el control de inactividad del usuario en ventas<br>Acceso a la captura de receta electrónica tras lectura TSL                                                                                                    | Versión RE Versión 7  Días de anticipación a próxima dispensación 0                                                                                                    |  |  |  |
| Solicitar prescripciones tras la lectura del código barras de T<br>Marcar por defecto todas las dispensaciones<br>Marcar dispensaciones al pedir al robot<br>Nacion                                                                                                    | m aquesta opció si ens interessa que el codi<br>al surti al tiquet de les properes dispensacions.                                                                                                    |  |  |  |
| Parada tras la captura de recetas electronicas<br>Salida automática del listado de artículos de receta electrónica a dispensar<br>Firmar en la venta (exigencia de dispensación por farmacéutico)<br>Incluir recetas de papel integradas, en la facturación electrónica<br>Integrar Recetas Públicas | Consulta automatica de mensajer de paciente Selección de fechas para la con illiación: Selección de mensajer de rango de fechas <u>Código del artículo en fechas de próxima dispensación</u> Texto por defecto en monsejer a profesional |  |  |  |
| Integrar Recetas Privadas<br>Gestión de libros oficiales electrónicos<br>Dispensación de ortopedia<br>Generación de los grupos de recetas electrónicas:                                                                                                    |                                                                                                    |  |  |  |
| Tras firma electrónica En ventas O No llevar Descripción completa artículo en fechas próxima dispensación Pedir DNI en dispensación de LR por línea                                                                                                    | Rellenar cuestionario primera dispensación<br>Registrar previsión de recetas automáticamente<br>Sustitución automática por último dispensado                                                                                             |  |  |  |
| Diligencia por defecto en dispensación RE 1. SC, Dispensació per un produc<br>Configuración ticket de rebotica<br>Tipo de listado<br>Descripción completa<br>Incluir TODOS los artículos<br>Presentar ubicación de ficha de almacén                                                                  | cte de preu menor amb la mateixa agrupació homogènia Libro recetario electrónico UP farmacia elaboradora habitual Recoger datamatrix de robot en dispensación Entidad para dispensaciones de Ortopedia                                   |  |  |  |
| Ordenación alfabética<br>Mostrar si es estupefaciente, psicótropo o refrigerado                                                                                                    | ✓     Nº de acreedor       ✓     Sacar aviso de publicación de recetario y estupefacientes                                                                                                    |  |  |  |

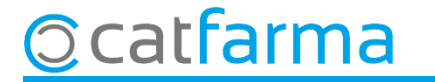

Fechas

Aquí podem veure dos exemples de tiquets de properes dispensacions, un amb els codis nacionals i un altre sense.

| Fechas                            |                                                                                                    |
|-----------------------------------|----------------------------------------------------------------------------------------------------|
| 28/06/24 Próxima d                | ispensación                                                                                            |
| F.Ini. F.Fin<br>28/06/24 24/07/24 | Descripción<br>723624 QUETIAPINA CINFA<br>EFG 25 MG 60 COMPRIMIDOS<br>RECUBIERTOS                      |
| 28/06/24 24/07/24                 | 704557 SOMAZINA 1000 MG<br>30 SOBRES SOLUCION ORAL<br>10 ML                                            |
| 28/06/24 28/07/24                 | 684047 TRAJENTA 5 MG 30<br>COMPRIMIDOS<br>RECUBIERTOS                                                  |
| 28/06/24 03/08/24                 | 700524 TIRODRIL 5 MG 40<br>COMPRIMIDOS                                                                 |
| 28/06/24 01/01/25                 | 739524 TRINISPRAY 0,4<br>MG/0,05 ML SOLUCION PARA<br>PULVERIZACION<br>SUBLINGUAL 1 ENVASE 200<br>DOSIS |
| 08/07/24 07/08/24                 | 661853 PROVISACOR 20 MG<br>28 COMPRIMIDOS<br>RECUBIERTOS                                               |
| 08/07/24 07/08/24                 | 716122 OMEPRAZOL PENSA<br>40 MG 56 CAPSULAS<br>GASTRORRESISTENTES                                      |
| 09/07/24 08/08/24                 | 652591 LAMOTRIGINA KERN<br>PHARMA EFG 100 MG 56<br>COMPRIMIDOS<br>DISPERSABLES                         |
| 09/07/24 08/08/24                 | 723798 ADIRO EFG 100 MG 30<br>COMPRIMIDOS<br>GASTRORRESISTENTES<br>(BLISTER PVC/AL)                    |
| 15/07/24 14/08/24                 | 651956 MIRTAZAPINA ALTER<br>EFG 15 MG 60 COMPRIMIDOS<br>RECUBIERTOS                                    |
| 15/07/24 14/08/24                 | 818997 RIVOTRIL 0,5 MG 60<br>COMPRIMIDOS                                                               |
| 15/07/24 14/08/24                 | 662052 VENLAFAXINA<br>RETARD QUALIGEN EFG 150<br>MG 30 CAPSULAS<br>LIBERACION PROLONGADA               |
| 20/07/24 02/09/24                 | 654724 FLATORIL 500<br>MICROGRAMOS/200 MG 45<br>CAPSULAS                                               |
| 21/07/24 20/08/24                 | 654681 VARIDASA 40<br>COMPRIMIDOS                                                                      |
| 21/07/24 20/08/24                 | 654681 VARIDASA 40<br>COMPRIMIDOS                                                                      |
| 21/07/24 20/08/24                 | 654681 VARIDASA 40<br>COMPRIMIDOS                                                                      |

| 28/06/24 Próxima d                | ispensación                                                                                     |
|-----------------------------------|-------------------------------------------------------------------------------------------------|
| F.Ini. F.Fin<br>28/06/24 24/07/24 | Descripción<br>QUETIAPINA CINFA EFG 25<br>MG 60 COMPRIMIDOS<br>RECUBIERTOS                      |
| 28/06/24 24/07/24                 | SOMAZINA 1000 MG 30<br>SOBRES SOLUCION ORAL 10<br>ML                                            |
| 28/06/24 03/08/24                 | TIRODRIL 5 MG 40<br>COMPRIMIDOS                                                                 |
| 28/06/24 01/01/25                 | TRINISPRAY 0.4 MG/0.05 ML<br>SOLUCION PARA<br>PULVERIZACION<br>SUBLINGUAL 1 ENVASE 200<br>DOSIS |
| 08/07/24 07/08/24                 | OMEPRAZOL PENSA 40 MG<br>56 CAPSULAS<br>GASTROBRESISTENTES                                      |
| 08/07/24 07/08/24                 | PROVISACOR 20 MG 28<br>COMPRIMIDOS<br>RECUBIERTOS                                               |
| 09/07/24 08/08/24                 | ADIRO EFG 100 MG 30<br>COMPRIMIDOS<br>GASTRORRESISTENTES<br>(BLISTER PVC/AL)                    |
| 09/07/24 08/08/24                 | LAMOTRIGINA KERN<br>PHARMA EFG 100 MG 56<br>COMPRIMIDOS<br>DISPERSABLES                         |
| 15/07/24 14/08/24                 | RIVOTRIL 0,5 MG 60                                                                              |
| 15/07/24 14/08/24                 | MIRTAZAPINA ALTER EFG 15<br>MG 60 COMPRIMIDOS<br>RECUBIERTOS                                    |
| 15/07/24 14/08/24                 | VENLAFAXINA RETARD<br>QUALIGEN EFG 150 MG 30<br>CAPSULAS LIBERACION<br>PROLONGADA               |
| 20/07/24 02/09/24                 | FLATORIL 500<br>MICROGRAMOS/200 MG 45<br>CAPSULAS                                               |
| 21/07/24 20/08/24                 | VARIDASA 40 COMPRIMIDO                                                                          |
| 21/07/24 20/08/24                 | VARIDASA 40 COMPRIMIDO                                                                          |
| 21/07/24 20/08/24                 | VARIDASA 40 COMPRIMIDO                                                                          |
| 28/07/24 27/08/24                 | TRAJENTA 5 MG 30<br>COMPRIMIDOS<br>RECUBIERTOS                                                  |
|                                   |                                                                                                 |

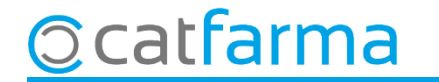

## Bon Treball Sempre al teu servei

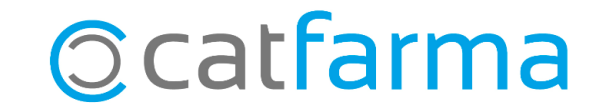